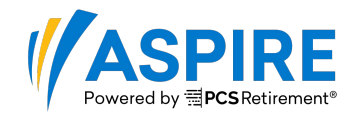

### **Plan > Contributions Home**

#### **Direct Entry**

Contributions can be submitted manually, generally for smaller plans, by keying in the contribution amounts, loan payments, hours of service and wages directly into a grid. To get to the grid, click on the **Contributions Home** link under **Plan**, and select **DIRECT ENTRY**.

|       | Contribution Processing                                                                                              |   |
|-------|----------------------------------------------------------------------------------------------------|---|
|       | Please review the following warning(s):                                                                              |   |
|       | No transactions to display                                                                                           |   |
|       | UPLOAD FILE DIRECT ENTRY                                                                                             |   |
| Entry | Filter Dates                                                                                                    |   |
|       | Date From     Date To     Cancelled Requests       6/28/2017     III     9/26/2017     III     Show     APPLY FILTER |   |
|       | C Total number of Transactions                                                                                       | 0 |
|       | SUBMIT AS NEW PAYROLL CANCEL TRANSACTION                                                                             |   |

#### Step 1 of 4: Select Participants, Sources, and Other Settings

Select those participants you would like to be included on the contribution grid. Participants can be filtered individually by name, ID, or SSN, or in groups by account Status or Location. For example, this will allow you to filter and deselect terminated Participants.

| Indicato<br>from gra<br>red if ar<br>is unsel | ors turn<br>ay to<br>ıy data<br>ected |                   | Contributions<br>Step 1 of 4:<br>If you would like to manually input<br>To retrieve previously stored data,<br>Click the next button to continue. | your employees' pretax contribu<br>click the Load button. | utions, please select the participant(s), s | source(s) and other settings. | Rese     | Need Help?     Load Next |
|-----------------------------------------------|---------------------------------------|-------------------|----------------------------------------------------------------------------------------------------|-----------------------------------------------------------|---------------------------------------------|-------------------------------|----------|--------------------------|
|                                               |                                       | $\rightarrow$     | Participants 6 Source                                                                                                    | es 5 Other Settings                                       | 3                                           |                               |          |                          |
|                                               |                                       |                   | Show all Selected Unse                                                                                                    | elected                                                   |                                             | Filter participa              | ints     | 8                        |
| Filter by                                     | status.                               |                   | Select Participant(s)                                                                                                    |                                                           |                                             |                               |          | 126                      |
| location                                      | or enter                              |                   | Participant ID                                                                                                    | SSN                                                       | Name                                        | Location 👻                    | Status 👻 | Info                     |
| narticina                                     | ant name                              |                   | 000000495                                                                                                    | XXXXX0001                                                 | Armstrong, Louis                            | Location 1                    | Active   | 0                        |
| partope                                       |                                       |                   | 000000486                                                                                                    | XXXXX0002                                                 | Baker, Josephine                            | Location 3                    | Active   | 0                        |
|                                               |                                       | •                 | ✓ 000000421                                                                                                    | XXXXX0009                                                 | Benson, George                              | Location 4                    | Active   | 0                        |
|                                               |                                       | $\longrightarrow$ |                                                                                                    | XXXXX0010                                                 | Blake, Eubie                                | Location 4                    | Active   | 0                        |
|                                               |                                       |                   | ✓ 000000520                                                                                                    | XXXXX0011                                                 | Blakey, Art                                 | Location 2                    | Active   | 0                        |
| Selecto                                       | ne or                                 |                   | ✓ 000000483                                                                                                    | XXXXX0012                                                 | Brubeck, David                              | Location 4                    | Active   | 0                        |
|                                               |                                       |                   | ✓ 000000343                                                                                                    | XXXXX0013                                                 | Byrd, Charlie                               | Location 4                    | Active   | 0                        |
| multiple                                      | ,                                     |                   | ✓ 000000525                                                                                                    | XXXXX0015                                                 | Calloway, Cab                               | Location 4                    | Active   | 0                        |
| participa                                     | ants                                  |                   |                                                                                                    |                                                           |                                             |                               |          |                          |

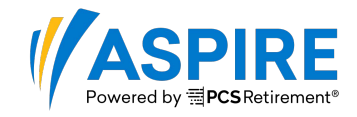

You can select just the sources you need (based on what is allowed by the Plan), rather than having all sources appear

|                  | Participants 5 Sources 3 Other Settings 3 SELECT SOURCES |                        |
|------------------|----------------------------------------------------------|------------------------|
|                  | Total number of sources                                  | 5                      |
| Select one or    | Source                                                   | Description            |
| multiple sources | ✓ EEDEF                                                  | Employee Deferral      |
|                  | QNEC                                                     | Qualified Non-Elective |
|                  | ✓ EEROTH                                                 | Employee Roth          |
|                  | ERMAT                                                    | Employer Match         |
|                  | ROLL                                                     | Employee Rollover      |
|                  |                                                          |                        |
|                  |                                                          |                        |
|                  |                                                          | Reset Load Next        |

You can include additional information, including:

- Hours of Service
- Wages
- Loan Payments
- Participant contribution rates

|                           | Participants 6 Sources 8 Other Settings 8 Select OTHER SETTINGS                                                                                      |
|---------------------------|----------------------------------------------------------------------------------------------------|
| Select any other settings | Other Settings Other Settings                                                                                                    |
|                           | Include Hours         Include Wages         Include Loan Repayments         Include Before Rates Information         Include After Rates Information |
|                           | Include Roth Rates Information  Reset Load Next                                                                                                    |

**Important Note:** If your plan uses hours of service to determine eligibility and/or vesting, you must enter the participants' hours of service for the payroll period to keep your accounts current.

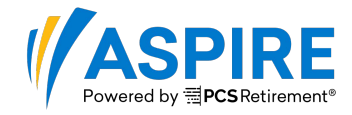

### Step 2 of 4: Enter Contributions, Loan Payments, Hours, and Wages

- Using the calendar icon to the right of the **Payroll Date** field, select your Payroll Date. This date can be in the past, present, or future and does not affect when the payroll will be processed.
- You can tab through the entry fields for the selected participants, and can review sub-totals for each column. Click or Press <Space> to check the Loans box.
- If there is a previously Stored transaction, that can be Loaded from this screen.
- The ACH will be the same day, if entered before 1:00 PM ET. You can select a future ACH date, if desired, using the calendar function and the system will not pull the funds until the selected date.

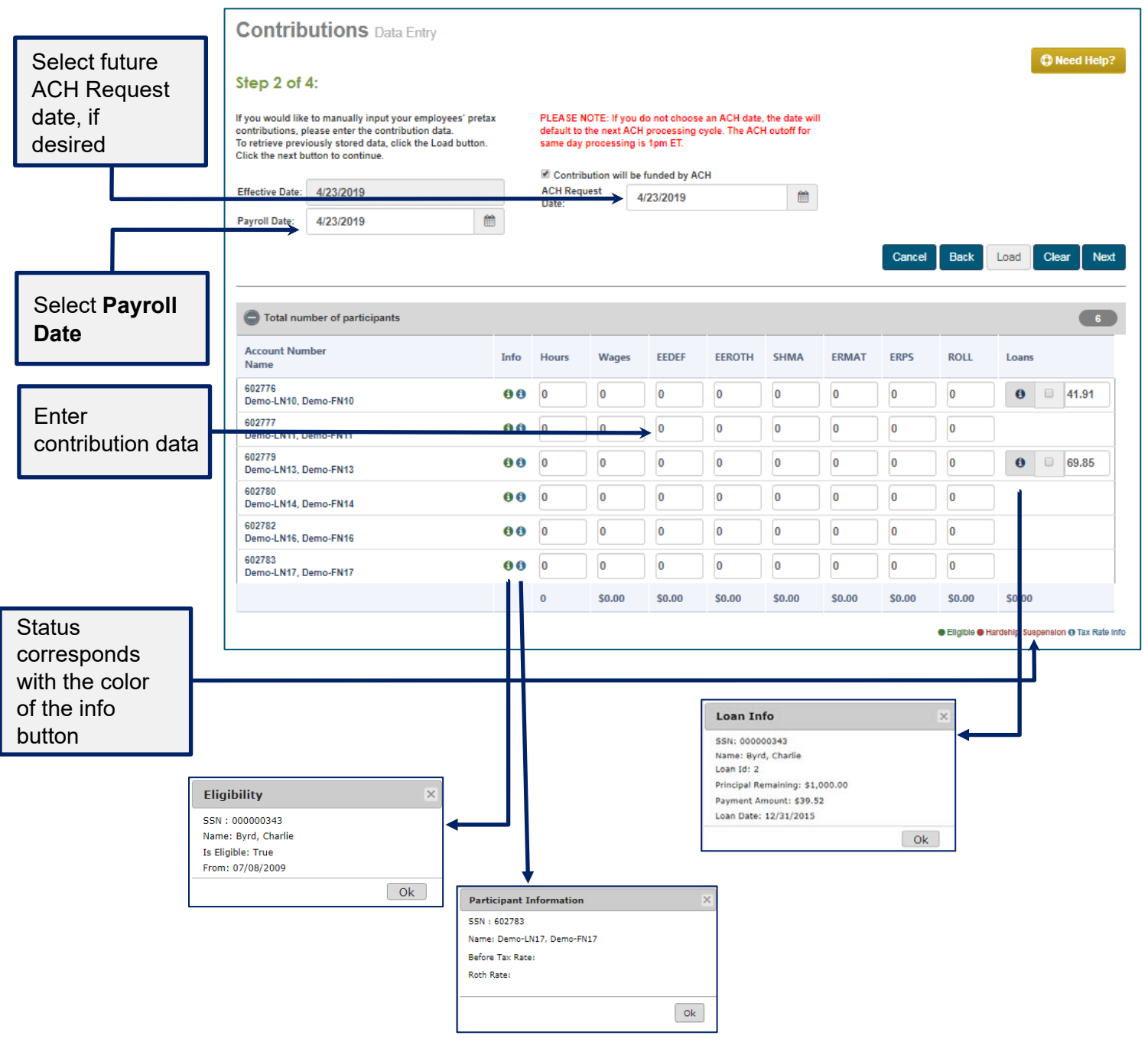

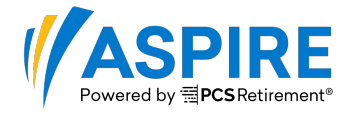

**Important Note:** If you enter a loan payment that is <u>less</u> than the minimum amount, the payment amount will automatically revert to the minimum payment.

### **Step 3 of 4: Review The Transaction**

Using the <Tab> key, you can move through the entry fields to type in the hours of service, wages, and contribution amounts, by source. To make a loan payment, check the box to the left of the loan payment amount.

| Message        |                                                     |                     |               |                    |          |          |          |                |              |                       |
|----------------|-----------------------------------------------------|---------------------|---------------|--------------------|----------|----------|----------|----------------|--------------|-----------------------|
| alerts you if  | Contributions Review                                |                     |               |                    |          |          |          |                |              |                       |
| there are no   | Step 3 of 4:                                        |                     |               |                    |          |          |          |                |              |                       |
| values for a   | Please review the values entered then click process |                     |               |                    |          |          |          |                |              |                       |
| selected       | Effective Date: 10/30/2017                          | Contribu            | ition will be | funded by AC       | н        |          |          |                |              |                       |
| participant    | Deuter II Deter                                     | ACH Requ            | est Date:     | 10/30/2017         |          |          |          |                |              |                       |
| · · ·          | Fayton Date. 10/30/2017                             |                     |               |                    |          |          |          |                |              |                       |
|                | Participant Calloway, Cab with id 000000525 has i   | invalid value(s) en | tered.        |                    |          |          |          |                |              |                       |
|                |                                                     |                     |               |                    |          |          |          | Cancel Ba      | ick Sto      | re Process            |
|                |                                                     |                     |               |                    |          |          |          |                |              |                       |
|                | Total number of participants                        |                     |               |                    |          |          |          |                |              | 5                     |
| Once entered,  | Participant ID<br>Name                              | Info                | Hours         | Wages              | EEDEF    | ROTH     | ERMAT    | Loans          |              |                       |
| file can be    | 000000421<br>Benson, George                         | 0                   | 80            | \$1,500.00         | \$100.00 | \$0.00   | \$50.00  |                |              |                       |
| Stored, to be  | 00000448<br>Blake, Eubie                            | 0                   | 80            | <b>\$1</b> ,500.00 | \$150.00 | \$0.00   | \$75.00  | € 🖉 \$53.61    |              |                       |
| loaded in the  | 00000520<br>Blakey, Art                             | 0                   | 80            | <b>\$1</b> ,500.00 | \$0.00   | \$200.00 | \$100.00 | <b>❷</b>       |              |                       |
| future         | 000000483<br>Brubeck, David                         | 0                   | 80            | \$1,500.00         | \$50.00  | \$50.00  | \$50.00  |                |              |                       |
|                | 000000343<br>Byrd, Charlie                          | 0                   | 80            | \$1,500.00         | \$200.00 | \$0.00   | \$100.00 | <b>♀</b>       | 0            | € \$39.52             |
|                |                                                     |                     | 400           | \$7,500.00         | \$500.00 | \$250.00 | \$375.00 | \$110.64       | \$39.52      |                       |
|                | Total Contributions: \$1 125 00                     |                     |               |                    |          |          |          | 🔵 Eligible 🌒 H | ardship Susp | ension () Tax Rate In |
|                | Total Loan Repayments: \$150.16                     |                     |               |                    |          |          |          |                |              |                       |
|                | Grand Total: \$1,275.16                             |                     |               |                    |          |          |          |                |              |                       |
|                |                                                     |                     |               |                    |          |          |          | Cancel Ba      | ick Sto      | re Process            |
|                | L                                                   |                     |               |                    |          |          |          |                |              | 1                     |
|                |                                                     |                     |               |                    |          |          |          |                |              |                       |
|                |                                                     |                     |               |                    |          |          |          |                |              |                       |
| To Submit your |                                                     |                     |               |                    |          |          |          |                |              |                       |
| contribution   |                                                     |                     |               |                    |          |          |          |                |              |                       |

click **Process** 

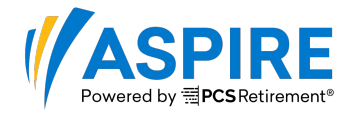

#### **Step Four: Processed**

From here, you can **Print** a copy of your transaction. You can also **Store** the data to Load in a future contribution, if desired.

**Important Note:** After submitting your file, you need to review your Error report in the Job Queue to ensure there are no Warnings or Errors that need to be addressed or could prevent the accurate processing of the file.

| Click the job     | Contributions Confirmation<br>Step 4 of 4:<br>Contributions have been submitted for approval.<br>The job number is: 4103045.<br>Email notification has been sent to the Plan Administrator.<br>Information successfully changed on Monday, October 30, 2017 11:39:21 AM<br>Please print and save a copy for your records. |               |                  |                       |          |          |           |                   |  |  |
|-------------------|----------------------------------------------------------------------------------------------------|---------------|------------------|-----------------------|----------|----------|-----------|-------------------|--|--|
| to the <b>leb</b> |                                                                                                    | Contribution  | will be funded b | V ACU                 |          |          |           |                   |  |  |
|                   | Effective Date: 10/30/2017                                                                                                    | ACH Request D | ate: 10/30/20    | 17                    |          |          |           |                   |  |  |
| Queue             | Payroll Date: 10/30/2017                                                                                                    |               |                  |                       |          |          |           |                   |  |  |
|                   | Total number of participants                                                                                                    |               |                  |                       |          |          |           |                   |  |  |
| Once              | Participant ID<br>Name                                                                                                    | Н             | ours Wag         | es EEDEF              | ROTH     | ERMAT    | Loans     |                   |  |  |
| submitted, a      | 000000421<br>Benson, George                                                                                                    | 80            | ) <b>\$1</b> ,50 | 0.00 \$100.00         | \$0.00   | \$50.00  |           |                   |  |  |
| screen capture    | 000000448<br>Blake, Eubie                                                                                                    | 80            | ) <b>\$1</b> ,50 | 0.00 <b>\$1</b> 50.00 | \$0.00   | \$75.00  | € \$53.61 |                   |  |  |
| can be printed    | 00000520<br>Blakey, Art                                                                                                    | 80            | 0 <b>\$1</b> ,50 | 0.00 \$0.00           | \$200.00 | \$100.00 | € \$17.51 |                   |  |  |
|                   | 00000483<br>Brubeck, David                                                                                                    | 80            | <b>\$1,50</b>    | 0.00 \$50.00          | \$50.00  | \$50.00  |           |                   |  |  |
|                   | 00000343<br>Byrd, Charlie                                                                                                    | 80            | <b>\$1</b> ,50   | 0.00 \$200.00         | \$0.00   | \$100.00 | € \$39.52 | € \$39.52         |  |  |
|                   |                                                                                                    | 40            | 00 \$7,50        | \$500.00              | \$250.00 | \$375.00 | \$110.64  | \$39.52           |  |  |
|                   | Total Contributions:\$1,125.00Total Loan Repayments:\$150.16Grand Total:\$1,275.16                                                                                                    |               |                  |                       |          |          |           |                   |  |  |
|                   |                                                                                                    |               |                  |                       |          |          |           | Print Store Close |  |  |

**Note:** Payroll reports will remain in the Job Queue for 180 days. All other reports will remain 45 days. Be sure to save or print payroll reports for future reference.